## How to apply for PA Clearances

1. Child Abuse Clearance

Go to the PA Department of Public Welfare's Child Welfare Portal <u>https://www.compass.state.pa.us/cwis/public/home</u> or Google PA Child Welfare Portal.

Click on CREATE A NEW ACCOUNT that will take you to the Welcome Page.

Click NEXT.

On the next page, you will need to create a Keystone ID of 6-10 characters, such as a nickname.

Select security questions for which you are sure of the answers.

Follow instructions to continue creating your account and submit your application.

If results are immediately available, print a copy before exiting. Make sure the copy is readable and contains all the relevant information.

2. Criminal History

Go to the PATCH web site: <u>https://epatch.state.pa.us/Home.jsp</u>

## Click New Record Check (volunteers only)

Read and agree to the terms and conditions. Follow instructions to complete the application.

The organization name is Thomas Paine Unitarian Universalist Fellowship.

3. If you have been a resident of Pennsylvania for 10 years continuously you may sign a waiver for FBI fingerprinting. If require the FBI fingerprinting you may have the fee covered by the Fellowship once they are completed. More information is available here:

http://www.pa.cogentid.com/index\_dpwNew.htm

Once you receive the results of all three a copy must be made to keep at the Fellowship under lock and key. If you have clearances from a school setting you may present those.